Sehr geehrte Damen und Herren,

Auf unserer Homepage <u>www.lfs.sachsen.de</u> unter Über uns -> Leveso2 -> <u>Anleitungen</u> finden Sie ab sofort im Abschnitt Lehrgangsplatzvergabe diese Anleitung als PDF-Datei:

## Anleitung Termine der bisher erhaltene LG-Plätze feststellen

Hinweis: Die aktuelle Softwareversion ist nur eine Übergangslösung, damit die Platzvergabe für 2023 durchgeführt werden kann.

- 1. Melden Sie auf der Webseite https://sachsen.leveso.de an
- 2. Klicken Sie im Hauptmenü (links) auf den Menüpunkt Bedarfsmeldungen
- 3. Wählen Sie das Lehrgangsjahr 2023 und rechts daneben Lehrgänge mit Bedarfsmeldung aus
- 4. Klicken Sie auf eine Lehrgangsart. Die Zeile ist nun blau hinterlegt.
- Auf der rechten Seite wird Ihnen folgendes zu dieser Lehrgangsart angezeigt: Teilnehmer: Mitglieder Ihrer Organisation, für die Sie einen Bedarf eingetragen haben Alle Termine: Alle Lehrgangsplätze mit Termin, die Sie für diese Lehrgangsart bisher erhalten haben. Unter Planzahl sehen Sie, wieviel Plätze Sie erhalten haben.

|                               | E                                                                                           | C+ Abmelden                                              |
|-------------------------------|---------------------------------------------------------------------------------------------|----------------------------------------------------------|
|                               |                                                                                             | SACHSEN                                                  |
| FF Gemeinde                   |                                                                                             |                                                          |
| Organisationskontakte         | Lehrgänge Lehrgangsjahr 2023                                                                | L130 - Personalisierte Bedarfsmeldungen                  |
| 🖨 Lehrgangskatalog            | Lehrgangsjahr 2023 V Lehrgänge mit Bedarfsmeldung V                                         | Teilnehmer Alle Termine                                  |
| 🖬 Lehrgangsübersicht          | Status: Terminplanungsphase                                                                 | Names of Taraka III Fact Mina of Antikanilar Alexandri d |
| Bedarfsmeldungen              |                                                                                             | L130/04 (Gerätewart) 03.07.2023 20 Platze 0 Personen 1   |
| Bedarfmeldung untergeordneter | Kurzbezeichnung 이 Lehrgangsart 이 Vergabeverfahren 이 Bedarf 1만 Offene 이<br>Teilnehmerauswahl | Anzeige 1 bis 1 von 1 Datensätzen 10 15 25 Alle (1)      |
| Organisationen                | (alle) V                                                                                    |                                                          |
| 🕿 Voucher                     | L130 Gerätewart gemäß FwDV Zuweisung 1 🎍 0 Teilnehmer<br>2                                  |                                                          |
| 🛱 Lehrgänge                   | L110 Gruppenführer gemäß Zuweisung 1 20 Teilnehmer<br>FwDV 2                                |                                                          |
| 🛱 Lehrgangsplätze             | L190 Jugendfeuerwehrarbeit Zuweisung 1 🍃 0 Teilnehmer                                       |                                                          |
| 🛊 Mitglieder                  | L112 Verbandsführer gemäß Zuweisung 1 🏕 0 Teilnehmer<br>FwDV 2                              |                                                          |
| i Impressum                   | Anzeige 1 bis 4 von 4 Datensatzen 10 15 25 Alle ( 1 )                                       |                                                          |

In der finalen Programmversion wird Ihnen dann schon auf der linken Seite, neben dem grauen Kästchen des gemeldeten Bedarfs angezeigt, wieviel Plätze Sie je Lehrgangsart erhalten haben und davon rechts, wieviel Teilnehmer Sie noch anmelden können.

Vielen Dank für Ihre Unterstützung!

Stand: 26.11.2022